| ETTORI Bastien | BTS SIO 1 <sup>ère</sup> année |
|----------------|--------------------------------|
| 26 avril 2015  | Année scolaire : 2014/2015     |
| Option : SISR  | Version 1.0                    |

# **DHCP WINDOWS SERVER 2008**

## **SOMMAIRE** :

| I)    | Objectif2                         |
|-------|-----------------------------------|
| II)   | Prérequis2                        |
| III)  | Définitions2                      |
| IV)   | Vérification des quotas2-3        |
| V)    | Installation DHCP4-17             |
| VI)   | Configuration DHCP17-27           |
| VII)  | Réservation d'adresses27-29       |
| VIII) | Test sur une machine cliente29-30 |
| IX)   | Conclusion                        |

| ETTORI Bastien | BTS SIO 1 <sup>ère</sup> année |
|----------------|--------------------------------|
| 26 avril 2015  | Année scolaire : 2014/2015     |
| Option : SISR  | Version 1.0                    |

#### I) <u>Objectif</u>

Dans cette procédure, nous allons montrer comment installer un serveur DHCP sous Windows Server 2008 avec une machine cliente (Windows 7) pour tester ensuite.

#### II) <u>Prérequis</u>

Pour réaliser cette procédure, nous avons besoin des éléments suivants :

| Nombre de machines | SE serveur                       | SE client           |
|--------------------|----------------------------------|---------------------|
| 2                  | 1 machine Windows Server<br>2008 | 1 machine Windows 7 |

Voici les éléments à utiliser pour configurer la machine :

| Réseau IP     | Adresse IP      | Masque        | Passerelle      |
|---------------|-----------------|---------------|-----------------|
| 192.168.123.0 | 192.168.123.205 | 255.255.255.0 | 192.168.123.254 |

#### III) <u>Définitions</u>

- Le protocole **DHCP** (**D**ynamic **H**ost **C**onfiguration **P**rotocol) est un protocole qui permet de distribuer à un client au minimum 3 éléments : une adresse IP, un masque de sousréseau et un bail DHCP (durée de vie de l'adresse définie) de manière automatique.
- Une réservation d'adresses permet de définir qu'une adresse IP enregistrée sur le serveur DHCP ne sera jamais distribuée sur le réseau.

### IV) <u>Vérification des quotas</u>

Avant de commencer l'installation du service DHCP, nous devons vérifier que les limites de quotas de toutes les machines (serveurs et clients) n'excèdent pas leur quantité de données autorisées afin d'éviter un problème d'installation du serveur DHCP.

- Pour ce faire, il doit se rendre dans le disque (C:) et consulter les quotas attribués :

| 🕗 Entrées d  | e quota pour (C:)            |                   |                 |
|--------------|------------------------------|-------------------|-----------------|
| Quota Editio | n Affichage ?                |                   |                 |
| D X 😭        | n Q                          |                   |                 |
| État Nom     | Nom d'ouverture de session   | Quantité utilisée | Limite de quota |
| <b>0</b> L   | NT SERVICE\TrustedInstaller  | 1,68 Go           | 500 Mo          |
| <b>₽</b> L   | AUTORITE NT\SYSTEM           | 3,48 Go           | 500 Mo          |
| Фок          | BUILTIN\Administrateurs      | 1,73 Go           | Illimité        |
| Фок          | AUTORITE NT\SERVICE LOCAL    | 15,66 Mo          | 500 Mo          |
| 💽ок в        | bettori@ettori.local         | 1,7 Mo            | 500 Mo          |
| 🕄 ок         | AUTORITE NT\SERVICE RÉSEAU 🔓 | 16,83 Mo          | 500 Mo          |
| 🕄 ок т       | tmace@ettori.local           | 1,7 Mo            | 500 Mo          |
| 🕄 ОК Еt      | elecaudey@ettori.local       | 1 Ko              | 500 Mo          |

Ici, nous constatons que certains quotas excèdent leur limite de quantité de données.

| ETTORI Bastien | BTS SIO 1 <sup>ère</sup> année |
|----------------|--------------------------------|
| 26 avril 2015  | Année scolaire : 2014/2015     |
| Option : SISR  | Version 1.0                    |

- Pour régler ce problème, nous devons faire un clic droit sur les quotas concernés, ensuite, nous nous rendons dans les propriétés :

| État       | Nom | Nom d'ouverture de session |                                                                                                    |
|------------|-----|----------------------------|----------------------------------------------------------------------------------------------------|
| <b>O</b> L |     | NT SE                      | Supprimer                                                                                                    |
| €L         |     | AUTO                       | Exporter                                                                                                    |
| Фок        |     | BUILT                      |                                                                                                    |
| Эок        |     | AUTO                       | Propriétés CAL                                                                                                    |
| l 🗟 🗠      |     |                            | A CONTRACTOR OF A CONTRACTOR OFTA CONTRACTOR OFTA CONTRACTOR OFTA CONTRACTOR O |

- Ensuite, nous cochons la case « **Ne pas limiter l'espace disque** » et nous cliquons appliquons ces modifications :

| Paramètres de quota pour NT SERVICE\TrustedInstaller         | ×        |
|--------------------------------------------------------------|----------|
| Général                                                      |          |
| Utilisateur : NT SERVICE\TrustedInstaller                    |          |
| Quota utilisé : 1,68 Go (344%)<br>Quota restant : 0 octets   |          |
| Ne pas limiter l'espace disque     Limiter l'espace disque à | <b>_</b> |
| Définir le niveau d'avertissement à Illimité                 | <b>V</b> |
|                                                              |          |
|                                                              |          |
| OK Annuler App                                               | oliquer  |

- Il doit faire de même pour les autres et après cela, il peut constater que les limites de quotas n'excèdent pas leur limite de données :

| 🕗 Entr | ées de   | quota pour (C:)             |                   |                 |
|--------|----------|-----------------------------|-------------------|-----------------|
| Quota  | Edition  | Affichage ?                 |                   |                 |
| D X    | <b>8</b> | n Q                         |                   |                 |
| État   | Nom      | Nd d'ouverture de session   | Quantité utilisée | Limite de quota |
| Фок    |          | NT SERVICE\TrustedInstaller | 1,68 Go           | Illimité        |
| Фок    |          | AUTORITE NT\SYSTEM          | 3,48 Go           | Illimité        |
| Фок    |          | BUILTIN\Administrateurs     | 1,73 Go           | Illimité        |
| Фок    |          | AUTORITE NT\SERVICE LOCAL   | 15,66 Mo          | 500 Mo          |
| Фок    | В        | bettori@ettori.local        | 1,7 Mo            | 500 Mo          |
| Фок    |          | AUTORITE NT\SERVICE RÉSEAU  | 16,83 Mo          | 500 Mo          |
| Фок    | т        | tmace@ettori.local          | 1,7 Mo            | 500 Mo          |
| Фок    | Et       | elecaudey@ettori.local      | 1 Ko              | 500 Mo          |

| ETTORI Bastien | BTS SIO 1 <sup>ère</sup> année |
|----------------|--------------------------------|
| 26 avril 2015  | Année scolaire : 2014/2015     |
| Option : SISR  | Version 1.0                    |

Et, ainsi, il peut commencer l'installation du service DHCP.

#### V) Installation DHCP

- Tout d'abord, pour commencer l'installation du service DHCP, nous devons nous rendre dans le gestionnaire de serveur et ajouter un rôle en cliquant sur « Ajouter des rôles » :

| Gestionnaire de serveur (W52008)                                                                                                    |                                                                                             |  |  |
|----------------------------------------------------------------------------------------------------|---------------------------------------------------------------------------------------------|--|--|
| Obtenir une vue d'ensemble de l'état de ce serveur, effectuer des tâches de gestion de h<br>ajouter ou supprimer des rôles et des fonctionnalités au serveur.       |                                                                                             |  |  |
| jour installées :<br>Configuration de Activer pour les administrateurs<br>sécurité renforcée Activer pour les utilisateurs<br>d'Internet<br>Explorer :              |                                                                                             |  |  |
| Résumé des rôles                                                                                                    | Aide sur Résumé des rôles                                                                   |  |  |
| <ul> <li>Rôles: 3 fonctionnalité(s) sur 17 installée(s)</li> <li>Serveur DNS</li> <li>Services de domaine Active Directory</li> <li>Services de fichiers</li> </ul> | <ul> <li>Accéder aux rôles</li> <li>Ajouter des rôles</li> <li>Supprimer des bes</li> </ul> |  |  |

- Ensuite, nous cliquons directement sur « Suivant » :

| ETTORI Bastien | BTS SIO 1 <sup>ère</sup> année |
|----------------|--------------------------------|
| 26 avril 2015  | Année scolaire : 2014/2015     |
| Option : SISR  | Version 1.0                    |

Assistant Ajout de rôles

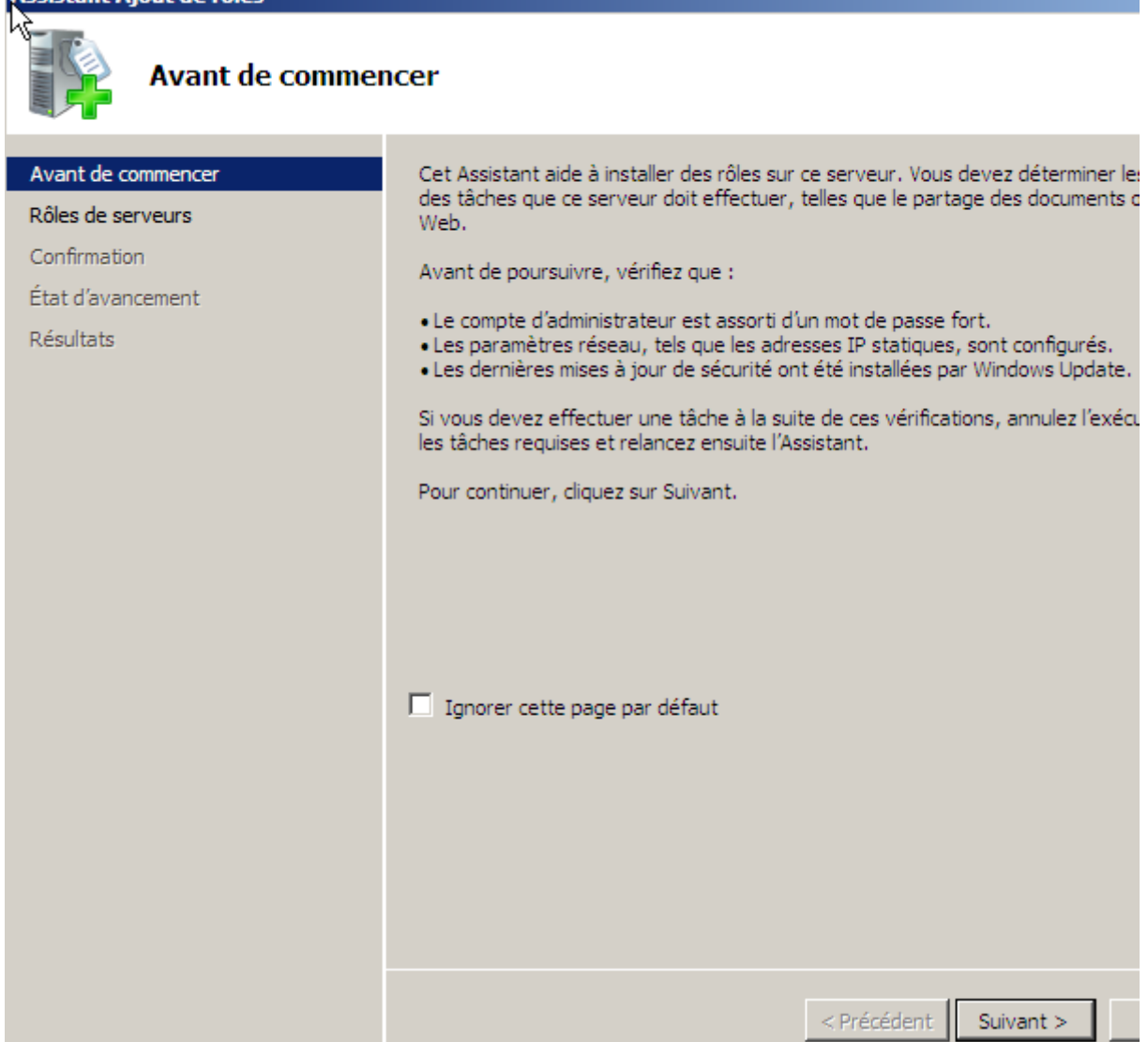

- Ensuite, nous sélectionnons le rôle « Serveur DHCP » et nous cliquons sur « Suivant » :

| ETTORI Bastien | BTS SIO 1 <sup>ère</sup> année |
|----------------|--------------------------------|
| 26 avril 2015  | Année scolaire : 2014/2015     |
| Option : SISR  | Version 1.0                    |

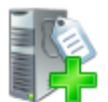

# Sélectionnez des rôles de serveurs

| Avant de commencer                                                                                                    | Sélectionnez un ou plusieurs rôles à installer sur ce serveur.                                                                                                    |                                                          |
|----------------------------------------------------------------------------------------------------|----------------------------------------------------------------------------------------------------|----------------------------------------------------------|
| Avant de commencer<br>Rôles de serveurs<br>Serveur DHCP<br>Liaisons de connexion réseau<br>Paramètres DNS IPv4<br>Étendues DHCP<br>Mode DHCPv6 sans état<br>Paramètres DNS IPv6<br>Autorisation du serveur DHCP<br>Confirmation<br>État d'avancement<br>Résultats | Sélectionnez un ou plusieurs rôles à installer sur ce serveur.<br>Rôles :<br>Serveur d'applications<br>Serveur de télécopie<br>Serveur DHCP<br>Serveur DNS (Installé)<br>Services AD LDS (Active Directory Lightweight Directory Services<br>Services AD RMS (Active Directory Rights Management Services)<br>Services AD RMS (Active Directory Federation Services)<br>Services d'impression<br>Services de certificats Active Directory<br>Services de déploiement Windows<br>Services de déploiement Windows<br>Services de fichiers (Installé)<br>Services de fichiers (Installé)<br>Services de stratégie et d'accès réseau<br>Services UDDI<br>Windows Server Update Services<br>Les services UDDI<br>Mindows Server Update Services | Descr<br>Le se<br>Config<br>l'attril<br>et d'in<br>ordin |
|                                                                                                    | < Précédent Suivant                                                                                                    | >                                                        |

- Ensuite, nous cliquons directement sur « Suivant » :

| ETTORI Bastien | BTS SIO 1 <sup>ère</sup> année |
|----------------|--------------------------------|
| 26 avril 2015  | Année scolaire : 2014/2015     |
| Option : SISR  | Version 1.0                    |

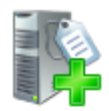

# Serveur DHCP

| Avant de commencer                                                                                                    | Introduction à DHCP                                                                                                    |  |
|----------------------------------------------------------------------------------------------------|----------------------------------------------------------------------------------------------------|--|
| Rôles de serveurs                                                                                                    | Le protocole DHCP (Dynamic Host Configuration Protocol) permet aux server<br>ordinateurs et autres périphériques reconnus comme directs DHCP. Le déplo                                                                                                    |  |
| Serveur DHCP                                                                                                    | réseau fournit aux ordinateurs et autres périphériques réseau TCP/IP des adr                                                                                                    |  |
| Liaisons de connexion réseau<br>Paramètres DNS IPv4<br>Paramètres WINS IPv4<br>Étendues DHCP<br>Mode DHCPv6 sans état<br>Paramètres DNS IPv6<br>Autorisation du serveur DHCP<br>Confirmation<br>État d'avancement<br>Résultats | <ul> <li>paramètres de configuration supplémentaires nécessaires, appelés options DHi connecter à d'autres ressources réseau, telles que des serveurs DNS, des serv</li> <li>À noter</li> <li>Vous devez configurer au moins une adresse IP statique sur cet ordinateur</li> <li>Avant d'installer un serveur DHCP, vous devez planifier vos sous-réseaux, Enregistrez le plan dans un lieu sûr pour le consulter ultérieurement.</li> <li>Informations supplémentaires</li> <li><u>Vue d'ensemble du serveur DHCP</u></li> <li><u>Définition des étendues DHCP</u></li> <li><u>Intégration de DHCP avec DNS</u></li> </ul> |  |
| Resultats                                                                                                    | < Précédent Suivant >                                                                                                    |  |

- Ensuite, nous laissons tout par défaut et nous cliquons sur « Suivant » :

| ETTORI Bastien | BTS SIO 1 <sup>ère</sup> année |
|----------------|--------------------------------|
| 26 avril 2015  | Année scolaire : 2014/2015     |
| Option : SISR  | Version 1.0                    |

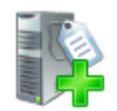

# Sélectionner des liaisons de connexion réseau

| Avant de commencer<br>Rôles de serveurs | Une ou plusieurs connexions<br>peut être utilisée pour traiter | réseau avec une adresse IP statique ont été dé<br>r les clients DHCP sur un sous-réseau distinct. |
|-----------------------------------------|----------------------------------------------------------------|---------------------------------------------------------------------------------------------------|
| Serveur DHCP                            | Sélectionnez les connevions                                    | réseau que ce serveur DHCP utilisera pour traits                                                  |
|                                         | Sciection nez les connexions i                                 | reseau que ce serveur prier a unsera pour a arte                                                  |
| Liaisons de connexion reseau            | Connexions réseau :                                            |                                                                                                   |
| Paramètres DNS IPv4                     | Adresse IP                                                     | Туре                                                                                              |
| Paramètres WINS IPv4                    | 192.168.123.205                                                | IPv4                                                                                              |
| Étendues DHCP                           |                                                                |                                                                                                   |
| Mode DHCPv6 sans état                   |                                                                |                                                                                                   |
| Paramètres DNS IPv6                     |                                                                |                                                                                                   |
| Autorisation du serveur DHCP            |                                                                |                                                                                                   |
| Confirmation                            |                                                                |                                                                                                   |
| État d'avancement                       |                                                                |                                                                                                   |
| Résultats                               |                                                                |                                                                                                   |
|                                         |                                                                |                                                                                                   |
|                                         |                                                                |                                                                                                   |
|                                         | Détails                                                        |                                                                                                   |
|                                         | Nom :                                                          | Connexion au réseau local                                                                         |
|                                         | Carte réseau :                                                 | Carte Intel(R) PRO/1000 MT pou                                                                    |
|                                         | Adresse physique :                                             | 08-00-27-10-7C-34                                                                                 |
|                                         |                                                                |                                                                                                   |
|                                         |                                                                |                                                                                                   |
|                                         |                                                                | < Précédent Suivant >                                                                             |
| 1                                       | · 1 –                                                          |                                                                                                   |

- Ensuite, nous laissons également tout par défaut et nous cliquons directement sur « **Suivant** » :

| ETTORI Bastien | BTS SIO 1 <sup>ère</sup> année |
|----------------|--------------------------------|
| 26 avril 2015  | Année scolaire : 2014/2015     |
| Option : SISR  | Version 1.0                    |

| - | - |
|---|---|
|   |   |
| - | 4 |
|   |   |
|   |   |

### Spécifier les paramètres du serveur DNS IPv4

| Avant de commencer<br>Rôles de serveurs<br>Serveur DHCP<br>Liaisons de connexion réseau      | Lorsque des clients obtiennent une adresse IP du serveur DHCP, ils peuvent i<br>que les adresses IP de serveurs DNS et le nom du domaine parent. Les param<br>seront appliqués aux clients à l'aide d'IPv4.<br>Spécifiez le nom du domaine parent que les clients utiliseront pour la résolutio<br>sera utilisé pour toutes les étendues créées sur ce serveur DHCP. |
|----------------------------------------------------------------------------------------------|----------------------------------------------------------------------------------------------------|
| Paramètres DNS IPv4<br>Paramètres WINS IPv4<br>Étendues DHCP                                 | Domaine parent :<br>ettori.local                                                                                                    |
| Mode DHCPV6 sans etat<br>Paramètres DNS IPv6<br>Autorisation du serveur DHCP<br>Confirmation | Spécifiez les adresses IP des serveurs DNS que les clients utiliseront pour la r<br>DNS seront utilisés pour toutes les étendues que vous créez sur ce serveur D<br>Adresse IPv4 du serveur DNS préféré :                                                                                                    |
| État d'avancement<br>Résultats                                                               | Adresse IPv4 du serveur DNS secondaire :                                                                                                    |
|                                                                                              | En savoir plus sur les paramètres du serveur DNS                                                                                                    |
|                                                                                              | < Précédent Suivant >                                                                                                    |

- Ensuite, nous cliquons directement sur « Suivant » :

| ETTORI Bastien | BTS SIO 1 <sup>ère</sup> année |
|----------------|--------------------------------|
| 26 avril 2015  | Année scolaire : 2014/2015     |
| Option : SISR  | Version 1.0                    |

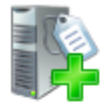

## Spécifier les paramètres du serveur WINS IPv4

| Avant de commencer<br>Rôles de serveurs<br>Serveur DHCP | Lorsque des clients obtiennent une adresse IP du serveur DHCP, ils peuve<br>telles que les adresses IP de serveurs WINS. Les paramètres que vous foi<br>clients à l'aide d'IPv4. |
|---------------------------------------------------------|----------------------------------------------------------------------------------------------------|
| Liaisons de connexion réseau                            | • WINS n'est pas requis pour les applications sur ce réseau                                                                                                    |
| Paramètres DNS IPv4                                     |                                                                                                    |
| Paramètres WINS IPv4                                    | C WINS est requis pour les applications sur ce réseau                                                                                                    |
| Étendues DHCP                                           | Spécifier les adresses IP des serveurs WINS que les dients utiliseront pou                                                                                                    |
| Mode DHCPv6 sans état                                   | serveurs WINS seront utilisés pour toutes les étendues que vous créez s                                                                                                    |
| Paramètres DNS IPv6                                     | Adresse IP du serveur WINS préféré :                                                                                                    |
| Autorisation du serveur DHCP                            |                                                                                                    |
| Confirmation                                            | Adresse IP du serveur WINS secondaire :                                                                                                    |
| État d'avancement                                       |                                                                                                    |
| Résultats                                               |                                                                                                    |
|                                                         | <u>En savoir plus sur les paramètres du serveur WINS</u>                                                                                                    |
|                                                         | < Précédent Suivant >                                                                                                    |

- Ensuite, nous cliquons directement sur « Suivant » :

| ETTORI Bastien | BTS SIO 1 <sup>ère</sup> année |
|----------------|--------------------------------|
| 26 avril 2015  | Année scolaire : 2014/2015     |
| Option : SISR  | Version 1.0                    |

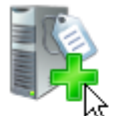

# Ajouter ou modifier les étendues DHCP

| Avant de commencer<br>Rôles de serveurs | Une étendue correspond à la plage complète d'adresses IP consécutives poss<br>serveur DHCP ne peut distribuer les adresses IP aux clients qu'une fois qu'une<br>Étendues : |                                  |
|-----------------------------------------|----------------------------------------------------------------------------------------------------|----------------------------------|
| Serveur DHCP                            | Nom                                                                                                    | Plage d'adresses IP              |
| Liaisons de connexion réseau            |                                                                                                    |                                  |
| Paramètres DNS IPv4                     |                                                                                                    |                                  |
| Paramètres WINS IPv4                    |                                                                                                    |                                  |
| Étendues DHCP                           |                                                                                                    |                                  |
| Mode DHCPv6 sans état                   |                                                                                                    |                                  |
| Paramètres DNS IPv6                     |                                                                                                    |                                  |
| Autorisation du serveur DHCP            |                                                                                                    |                                  |
| Confirmation                            |                                                                                                    |                                  |
| État d'avancement                       |                                                                                                    |                                  |
| Résultats                               |                                                                                                    |                                  |
|                                         | Propriétés<br>Ajoutez ou sélectionnez une étendu<br>En savoir plus sur l'ajout d'étendues                                                                                  | ue pour afficher ses propriétés. |
|                                         |                                                                                                    | < Précédent Suivant >            |

- Ensuite, nous cochons la 2<sup>ème</sup> option car nous n'avons pas besoin de DHCPv6 et nous cliquons sur « **Suivant** » :

| ETTORI Bastien | BTS SIO 1 <sup>ère</sup> année |
|----------------|--------------------------------|
| 26 avril 2015  | Année scolaire : 2014/2015     |
| Option : SISR  | Version 1.0                    |

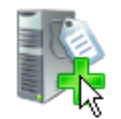

## Configurer le mode DHCPv6 sans état

| Avant de commencer<br>Rôles de serveurs<br>Serveur DHCP<br>Liaisons de connexion réseau | Le serveur DHCP prend en charge le protocole DHCPv6 pour servir les cli<br>clients peuvent automatiquement configurer leurs adresses IPv6 en utilis<br>peuvent acquérir des adresses IPv6 en mode avec état à partir du serveu<br>réseau sont configurés pour prendre en charge DHCPv6, vérifiez que votre<br>à la configuration des routeurs. |
|-----------------------------------------------------------------------------------------|----------------------------------------------------------------------------------------------------|
| Paramètres DNS IPv4<br>Paramètres WINS IPv4                                             | Sélectionnez la configuration en mode sans état DHCPv6 pour ce serveur.                                                                                                    |
| Étendues DHCP                                                                           | Activer le mode sans état DHCPv6 pour ce serveur                                                                                                    |
| Mode DHCPv6 sans état                                                                   | Les clients IPv6 sont automatiquement configurés sans utiliser ce serve                                                                                                    |
| Autorisation du serveur DHCP                                                            | Désactiver le mode sans état DHCPv6 pour ce serveur                                                                                                    |
| Confirmation<br>État d'avancement                                                       | Après l'installation du serveur DHCP, vous pouvez configurer le mode [<br>gestion DHCP.                                                                                                    |
| Résultats                                                                               |                                                                                                    |
|                                                                                         | En savoir plus sur le mode sans état DHCPv6                                                                                                    |
|                                                                                         | < Précédent Suivant >                                                                                                    |

- Ensuite, nous cliquons directement sur « Suivant » :

| ETTORI Bastien | BTS SIO 1 <sup>ère</sup> année |
|----------------|--------------------------------|
| 26 avril 2015  | Année scolaire : 2014/2015     |
| Option : SISR  | Version 1.0                    |

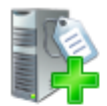

## Autoriser le serveur DHCP

| Avant de commencer<br>Rôles de serveurs<br>Serveur DHCP                                                               | Les services de domaine Active Directory (AD DS) stockent une liste de se<br>servir les clients sur le réseau. L'autorisation des serveurs DHCP contribu<br>accidentels causés par l'utilisation de serveurs DHCP avec des configurati<br>réseau.                                                   |
|----------------------------------------------------------------------------------------------------|----------------------------------------------------------------------------------------------------|
| Liaisons de connexion réseau<br>Paramètres DNS IPv4<br>Paramètres WINS IPv4<br>Étendues DHCP<br>Mode DHCPv6 sans état | <ul> <li>Spécifiez les informations d'identification à utiliser pour l'autorisation de la de domaine Active Directory.</li> <li>Utiliser les informations d'identification actuelles         Les informations d'identification de l'utilisateur actuel seront utilisées pour AD DS.     </li> </ul> |
| Autorisation du serveur DHCP                                                                                          | Nom d'utilisateur : ETTORI\Administrateur                                                                                                    |
| Confirmation<br>État d'avancement<br>Résultats                                                                        | <ul> <li>Utiliser d'autres informations d'identification</li> <li>Spécifier des informations d'identification d'administrateur de domaine poules services de domaine Active Directory.</li> <li>Nom d'utilisateur :</li> </ul>                                                                      |
|                                                                                                    | Ce serveur DHCP doit être autorisé dans AD DS avant de pouvoir tra En savoir plus sur l'autorisation des serveurs DHCP dans AD DS < Précédent           Suivant >                                                                                                    |

- Enfin, dès que l'installation du service DHCP est prêt à être confirmée, nous cliquons sur « **Installer** » :

| ETTORI Bastien | BTS SIO 1 <sup>ère</sup> année |
|----------------|--------------------------------|
| 26 avril 2015  | Année scolaire : 2014/2015     |
| Option : SISR  | Version 1.0                    |

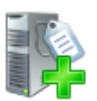

# Confirmer les sélections pour l'installation

| Avant de commencer<br>Rôles de serveurs<br>Serveur DHCP<br>Liaisons de connexion réseau<br>Paramètres DNS IPv4 | Pour installer les rôles, les services de                                                                                   | e rôle ou les fonctionnalités suivants, cliquez sur Installe<br>sous<br>e redémarré à la fin de l'installation. |
|----------------------------------------------------------------------------------------------------|----------------------------------------------------------------------------------------------------|----------------------------------------------------------------------------------------------------|
| Paramètres WINS IPv4<br>Étendues DHCP<br>Mode DHCPv6 sans état<br>Autorisation du serveur DHCP                 | Liaisons de connexion réseau:<br>Paramètres DNS IPv4<br>Domaine parent DNS:<br>Serveurs DNS:<br>Serveurs WINS:<br>Étendues: | 192. 168. 123. 205 (IPv4)<br>ettori.local<br>192. 168. 123. 205<br>Aucun<br>Aucune étendue définie              |
| Confirmation<br>État d'avancement<br>Résultats                                                                 | Mode DHCPv6 sans état:<br>Autorisation du serveur DHCP:                                                                     | Désactivé<br>Autoriser en utilisant les informations d'identification<br>ETTORI \Administrateur                 |
|                                                                                                    | Imprimer, envoyer ou enregistrer cet                                                                                        | te information < Précédent Suivant > Installer                                                                  |

Ici, le service DHCP commence à s'installer :

| ETTORI Bastien | BTS SIO 1 <sup>ère</sup> année |
|----------------|--------------------------------|
| 26 avril 2015  | Année scolaire : 2014/2015     |
| Option : SISR  | Version 1.0                    |

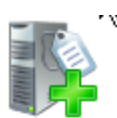

# Progression de l'installation

| Avant de commencer             | Les rôles, les services de rôle ou les fonctionnalités suiv |
|--------------------------------|-------------------------------------------------------------|
| Rôles de serveurs              | Serveur DHCP                                                |
| Serveur DHCP                   |                                                             |
| Liaisons de connexion réseau   |                                                             |
| Paramètres DNS IPv4            |                                                             |
| Paramètres WINS IPv4           |                                                             |
| Étendues DHCP                  |                                                             |
| Mode DHCPv6 sans état          |                                                             |
| Autorisation du serveur DHCP   |                                                             |
| Conferentian                   |                                                             |
| Commation                      |                                                             |
| État d'avancement              |                                                             |
| État d'avancement<br>Résultats |                                                             |
| État d'avancement<br>Résultats |                                                             |
| État d'avancement<br>Résultats |                                                             |
| État d'avancement<br>Résultats |                                                             |
| État d'avancement<br>Résultats |                                                             |
| État d'avancement<br>Résultats |                                                             |
| État d'avancement<br>Résultats |                                                             |
| État d'avancement<br>Résultats | Initialisation de l'installation                            |

- Une fois que Le service DHCP a fini de s'installer, nous cliquons sur « **Fermer** » pour tout confirmer :

| ETTORI Bastien | BTS SIO 1 <sup>ère</sup> année |
|----------------|--------------------------------|
| 26 avril 2015  | Année scolaire : 2014/2015     |
| Option : SISR  | Version 1.0                    |

| Résultats de l'inst                                                                                                    | tallation                                                                                                    |
|----------------------------------------------------------------------------------------------------|----------------------------------------------------------------------------------------------------|
| Avant de commencer<br>Rôles de serveurs<br>Serveur DHCP<br>Liaisons de connexion réseau<br>Paramètres DNS IPv4<br>Paramètres WINS IPv4<br>Étendues DHCP<br>Mode DHCPv6 sans état<br>Autorisation du serveur DHCP<br>Confirmation<br>État d'avancement<br>Résultats | Les rôles, les services de rôle ou les fonctionnalités suivants ont été installés :            1 message d'avertissement ci-dessous |
|                                                                                                    | Imprimer, envoyer ou enregistrer le rapport d'installation                                                                          |
|                                                                                                    | < Précédent Suivant > Fermer                                                                                                    |

- Et, nous pouvons constater que le rôle du service DHCP est bien présent :

|                          | Alde Sur Resulte d                  | es roles                              | Kesume de                             |
|--------------------------|-------------------------------------|---------------------------------------|---------------------------------------|
| ıx rôles                 | Accéder aux rôles                   | fonctionnalité(s) sur 17 installée(s) | 🔊 Rôles : 4                           |
| stoles                   | Ajouter des roies                   | ur DHCP                               | Serve                                 |
| Jes roles                | Base Supprimer des roles            | ur DNS                                | 🔞 Servei                              |
|                          |                                     | es de domaine Active Directory        | 🔞 Servio                              |
|                          |                                     | tes de fichiers                       | 🛞 Service                             |
| tulative sur les<br>ités | Aide récapitulative fonctionnalités | es fonctionnalités                    | Résumé de                             |
| tulative s<br>ités       | Aide récapitulative                 | es fonctionnalités                    | Service       Service       Résumé de |

- Ensuite, nous allons dans « **Démarrer** », « **Outils d'administration** » pour s'y rendre :

| ETTORI Bastien | BTS SIO 1 <sup>ère</sup> année |
|----------------|--------------------------------|
| 26 avril 2015  | Année scolaire : 2014/2015     |
| Option : SISR  | Version 1.0                    |

| Gestionnaire de serveur |                             | Services Terminal Server     Assistant Configuration de la sécurité                                                                          |
|-------------------------|-----------------------------|----------------------------------------------------------------------------------------------------|
| Bloc-notes              | Administrateur<br>Documents | Configuration du système  Configuration du système  DHCP  DNS  DNS  Domaines et approbations Active Directory                                |
| Windows Update          | Ordinateur                  | Explorateur de stockage     Gestion de l'ordinateur     Gestion des stratégies de groupe                                                     |
| Options d'ergonomie     | Panneau de configuration    | Gestion du partage et du stockage<br>Gestionnaire de serveur<br>Guitateur iSCSI                                                              |
|                         | Aide et support             | Modification ADSI<br>Moniteur de fiabilité et de performances<br>Observateur d'événements                                                    |
|                         | Exécuter                    | <ul> <li>Outil Diagnostics de la mémoire</li> <li>Pare-feu Windows avec fonctions avancées de sé</li> <li>Planificateur de tâches</li> </ul> |
|                         |                             | <ul> <li>Sauvegarde de Windows Server</li> <li>Services</li> <li>Services de composants</li> </ul>                                           |
| Rechercher              | _ <b>○</b>                  | <ul> <li>Sites et services Active Directory</li> <li>Sources de données (ODBC)</li> <li>Stratégie de sécurité locale</li> </ul>              |

Ensuite, voici l'interface du serveur DHCP :

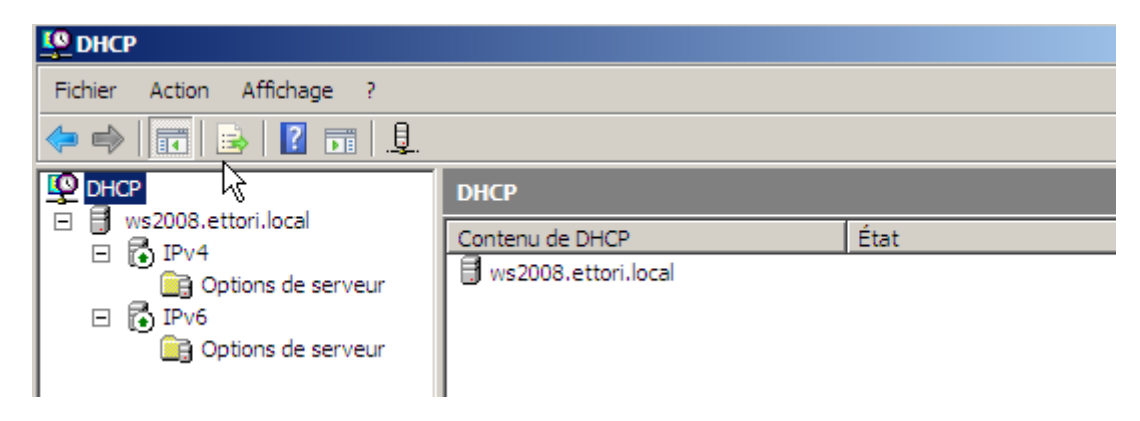

Donc, le serveur DHCP est prêt à être configuré.

#### VI) Configuration DHCP

 Pour configurer le serveur DHCP, nous devons créer une nouvelle étendue pour distribuer des configurations TCP/IP aux machines clientes en faisant un clic droit sur « IPv4 », et « Nouvelle étendue » :

| ETTORI Bastien | BTS SIO 1 <sup>ère</sup> année |
|----------------|--------------------------------|
| 26 avril 2015  | Année scolaire : 2014/2015     |
| Option : SISR  | Version 1.0                    |

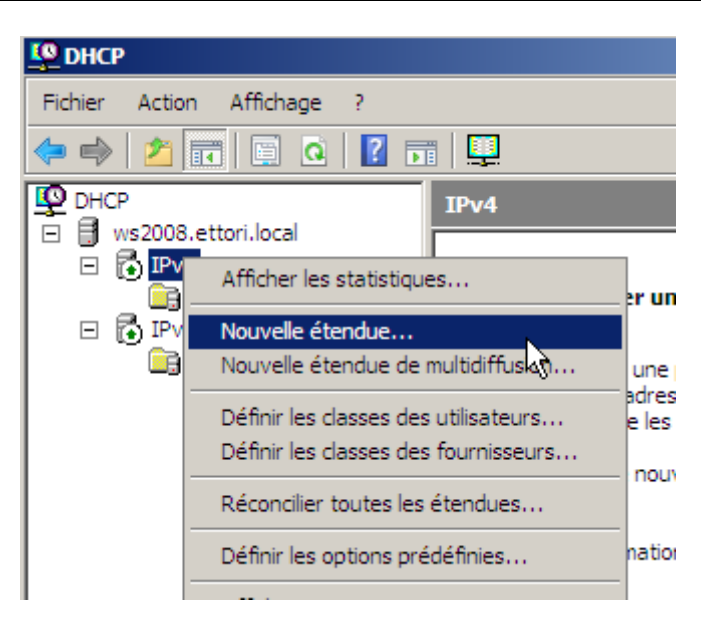

Voici l'assistant de la nouvelle étendue :

- Nous cliquons sur « Suivant » :

| Assistant Nouvelle étendue |                                                                                                    |
|----------------------------|----------------------------------------------------------------------------------------------------|
| *                          | Assistant Nouvelle étendue                                                                                            |
|                            | Cet Assistant vous permet de paramétrer une étendue pour<br>distribuer des adresses IP aux ordinateurs sur le réseau. |
|                            | Cliquez sur Suivant pour continuer.                                                                                   |
|                            |                                                                                                    |
|                            |                                                                                                    |
|                            |                                                                                                    |
|                            |                                                                                                    |
|                            |                                                                                                    |
|                            |                                                                                                    |
|                            |                                                                                                    |
|                            | < Précédent Suivant > Annuler                                                                                         |

 Ensuite, nous donnons un nom et une description à l'étendue et nous cliquons sur « Suivant » :

| ETTORI Bastien | BTS SIO 1 <sup>ère</sup> année |
|----------------|--------------------------------|
| 26 avril 2015  | Année scolaire : 2014/2015     |
| Option : SISR  | Version 1.0                    |

| Assistant Nouvelle                                | étendue                                                                                                    |
|---------------------------------------------------|----------------------------------------------------------------------------------------------------|
| Nom de l'étendu<br>Vous devez fo<br>de foumir une | Je<br>umir un nom pour identifier l'étendue. Vous avez aussi la possibilité<br>description.                                                   |
| Entrez un nom<br>d'identifier rapi                | et une description pour cette étendue. Ces informations vous permettront<br>dement la manière dont cette étendue est utilisée dans le réseau. |
| Nom :                                             | Etendue 192.168.123                                                                                                    |
| Description :                                     | Distribution d'adresses sur le réseau 192.168.123.0                                                                                           |
|                                                   |                                                                                                    |
|                                                   |                                                                                                    |
|                                                   |                                                                                                    |
|                                                   |                                                                                                    |
|                                                   |                                                                                                    |
|                                                   |                                                                                                    |
|                                                   | < Précédent Suivant > Annuler                                                                                                    |

- Ensuite, nous définissons une plage d'adresses que l'étendue va distribuer sur le réseau, nous laissons par défaut la longueur et le masque de sous-réseau définis et nous cliquons sur « **Suivant** » :

| Assistant Nouvelle étendue                                                                                                    |
|----------------------------------------------------------------------------------------------------|
| Plage d'adresses IP<br>Vous définissez la plage d'adresses en identifiant un jeu d'adresses IP<br>consécutives.                                                                                                    |
| Entrez la plage d'adresses que l'étendue peut distribuer.                                                                                                    |
| Adresse IP de début : 192 . 168 . 123 . 1                                                                                                    |
| Adresse IP de fin : 192 . 168 . 123 . 20                                                                                                    |
| Un masque de sous-réseau définit le nombre de bits d'une adresse IP à utiliser pour les<br>ID de réseau/sous-réseau, ainsi que le nombre de bits à utiliser pour l'ID d'hôte. Vous<br>pouvez spécifier le masque de sous-réseau en terme de longueur ou comme une<br>adresse IP. |
| Longueur : 24                                                                                                    |
| Masque de sous-réseau : 255 . 255 . 0                                                                                                    |
|                                                                                                    |
| < Précédent Suivant > Annuler                                                                                                    |

| ETTORI Bastien | BTS SIO 1 <sup>ère</sup> année |
|----------------|--------------------------------|
| 26 avril 2015  | Année scolaire : 2014/2015     |
| Option : SISR  | Version 1.0                    |

- Ensuite, nous pouvons, si nous le voulons, ajouter ou ne pas ajouter de plage d'exclusion d'adresses. Ici, nous décidons de ne pas en ajouter. Donc, nous cliquons sur « **Suivant** » :

| Assistant Nouvelle étendue                                                                                                    |       |
|----------------------------------------------------------------------------------------------------|-------|
| Ajout d'exclusions<br>Les exclusions sont les adresses ou une plage d'adresses qui ne sont pas<br>distribuées par le serveur.                   | J)    |
| Entrez la plage d'adresses IP que vous voulez exclure. Si vous voulez exclure une<br>adresse unique, entrez uniquement une adresse IP de début. |       |
| Adresse IP de début : Adresse IP de fin :                                                                                                    |       |
| Plage d'adresses exclue :                                                                                                    |       |
| Supprimer                                                                                                    |       |
|                                                                                                    |       |
| < Précédent Suivant > Ann                                                                                                    | nuler |

- Ensuite, nous définissons le bail DHCP et nous cliquons sur « Suivant » :

| Assistant Nouvelle étendue                                                                                                    |
|----------------------------------------------------------------------------------------------------|
| Durée du bail<br>La durée du bail spécifie la durée pendant laquelle un client peut utiliser une<br>adresse IP de cette étendue.                                                                                                    |
| La durée du bail doit théoriquement être égale au temps moyen durant lequel l'ordinateur est<br>connecté au même réseau physique. Pour les réseaux mobiles constitués essentiellement<br>par des ordinateurs portables ou des clients d'accès à distance, des durées de bail plus<br>courtes peuvent être utiles. |
| De la même manière, pour les réseaux stables qui sont constitués principalement<br>d'ordinateurs de bureau ayant des emplacements fixes, des durées de bail plus longues<br>sont plus appropriées.<br>Définissez la durée des baux d'étendue lorsqu'ils sont distribués par ce serveur.                           |
| Limitée à :<br>Jours : Heures : Minutes :                                                                                                    |
|                                                                                                    |
| < Précédent Suivant > Annuler                                                                                                    |

| ETTORI Bastien | BTS SIO 1 <sup>ère</sup> année |
|----------------|--------------------------------|
| 26 avril 2015  | Année scolaire : 2014/2015     |
| Option : SISR  | Version 1.0                    |

 Ensuite, nous laissons par défaut la case cochée pour configurer les options du DHCP afin d'attribuer une passerelle et une adresse DNS et nous cliquons sur « Suivant » :

| Assistant Nouvelle étendue                                                                                                    |                                                                                           |
|----------------------------------------------------------------------------------------------------|-------------------------------------------------------------------------------------------|
| Configuration des paramètres DHCP<br>Vous devez configurer les options DHCP le<br>puissent utiliser l'étendue.                        | es plus courantes pour que les clients                                                    |
| Lorsque les clients obtiennent une adresse<br>telles que les adresses IP des routeurs (pas<br>les paramètres WINS pour cette étendue. | , ils se voient attribuer des options DHCP,<br>serelles par défaut), des serveurs DNS, et |
| Les paramètres que vous sélectionnez mai<br>remplaceront les paramètres configurés dar<br>serveur.                                    | ntenant sont pour cette étendue et ils<br>ns le dossier Options de serveur pour ce        |
| Voulez-vous configurer les options DHCP p                                                                                             | our cette étendue maintenant ?                                                            |
| <ul> <li>Oui, je veux configurer ces options mai</li> </ul>                                                                           | ntenant                                                                                   |
| Non, je configurerai ces options ultérieu                                                                                             | urement                                                                                   |
|                                                                                                    |                                                                                           |
|                                                                                                    |                                                                                           |
|                                                                                                    |                                                                                           |
|                                                                                                    | < Précédent Suivant > Annuler                                                             |

- Ensuite, nous renseignons la passerelle par défaut et nous cliquons sur « **Ajouter** » pour la prendre en compte :

| ETTORI Bastien | BTS SIO 1 <sup>ère</sup> année |
|----------------|--------------------------------|
| 26 avril 2015  | Année scolaire : 2014/2015     |
| Option : SISR  | Version 1.0                    |

Assistant Nouvelle étendue

#### Routeur (passerelle par défaut)

Vous pouvez spécifier les routeurs, ou les passerelles par défaut, qui doivent être distribués par cette étendue.

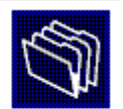

| 192 . 168 . 123 . 254 | Ajouter   |  |  |
|-----------------------|-----------|--|--|
|                       | Supprimer |  |  |
|                       | Monter    |  |  |
|                       | Descendre |  |  |
|                       |           |  |  |
|                       |           |  |  |

- Ensuite, une fois la passerelle ajoutée, nous cliquons sur « Suivant » :

| Assistant Nouvelle étendue                                                                                                    |                    |                     |                       |         |
|----------------------------------------------------------------------------------------------------|--------------------|---------------------|-----------------------|---------|
| Routeur (passerelle par défaut)<br>Vous pouvez spécifier les routeurs, ou les passerelles par défaut, qui doivent être<br>distribués par cette étendue. |                    |                     |                       |         |
| Pour ajouter une adresse II<br>l'adresse ci-dessous.                                                                                                    | P pour qu'un route | eur soit utilisé pa | ar les clients, entre | z       |
| Adresse IP :                                                                                                    |                    |                     |                       |         |
|                                                                                                    | outer              |                     |                       |         |
| 192.168.123.254                                                                                                    | Supprimer          |                     |                       |         |
|                                                                                                    |                    |                     |                       |         |
|                                                                                                    | Monter             |                     |                       |         |
|                                                                                                    | Descendre          |                     |                       |         |
|                                                                                                    |                    |                     |                       |         |
|                                                                                                    |                    |                     |                       |         |
|                                                                                                    |                    |                     |                       |         |
|                                                                                                    |                    |                     |                       |         |
|                                                                                                    |                    | < Précédent         | Suivant >             | Annuler |

Ensuite, nous ajoutons le nom du domaine parent, l'adresse IP du serveur, l'adresse
 IP d'Internet « 8.8.8.8 » afin que le client puisse surfer et nous cliquons sur « Suivant » :

| ETTORI Bastien | BTS SIO 1 <sup>ère</sup> année |
|----------------|--------------------------------|
| 26 avril 2015  | Année scolaire : 2014/2015     |
| Option : SISR  | Version 1.0                    |

| DNS (Domain<br>les clients sur l          | Name System) mappe et tr<br>e réseau.      | aduit les noms de domaines utilisé     | s par 🤇                        |
|-------------------------------------------|--------------------------------------------|----------------------------------------|--------------------------------|
| Vous pouvez spéci<br>pour la résolution d | fier le domaine parent à ut<br>e noms DNS. | iliser par les ordinateurs clients sur | le réseau                      |
| Domaine parent :                          | ettori.local                               |                                        |                                |
| les adresses IP pou<br>Nom du serveur :   | ir ces serveurs.                           | Adresse IP :                           | Ajouter                        |
|                                           |                                            |                                        |                                |
|                                           | Résoudre                                   | 192.168.123.205                        | Supprime                       |
|                                           | Résoudre                                   | 192.168.123.205<br>8.8.8.8             | Supprime                       |
|                                           | Résoudre                                   | 192.168.123.205<br>8.8.8.8             | Supprime<br>Monter<br>Descendr |

- Ensuite, ici, ce n'est pas nécessaire d'interroger le (ou les) serveur(s) WINS pour convertir les noms NetBIOS d'ordinateurs en adresses IP. Donc, nous cliquons directement sur « **Suivant** » :

| pour convertir les noms NetBIOS d'ordinateur<br>Entrer les adresses IP ici permet aux clients W | s en adresses IP.                                      |
|-------------------------------------------------------------------------------------------------|--------------------------------------------------------|
| diffusion pour s'enregistrer et resoudre les nom<br>Nom du serveur :                            | Adresse IP :                                           |
|                                                                                                 | Ajouter                                                |
| Résoudre                                                                                        | Supprime                                               |
| N                                                                                               | Monter                                                 |
| k}                                                                                              | Descendr                                               |
| Pour modifier ce comportement pour les clients<br>type de nœud WINS/NBT, dans les options d     | s DHCP Windows, modifiez l'option 046,<br>e l'étendue. |
|                                                                                                 |                                                        |

| ETTORI Bastien | BTS SIO 1 <sup>ère</sup> année |
|----------------|--------------------------------|
| 26 avril 2015  | Année scolaire : 2014/2015     |
| Option : SISR  | Version 1.0                    |

- Ensuite, ici, ce n'est pas nécessaire d'interroger le (ou les) serveur(s) WINS pour convertir les noms NetBIOS d'ordinateurs en adresses IP. Donc, nous cliquons directement sur « **Suivant** » :

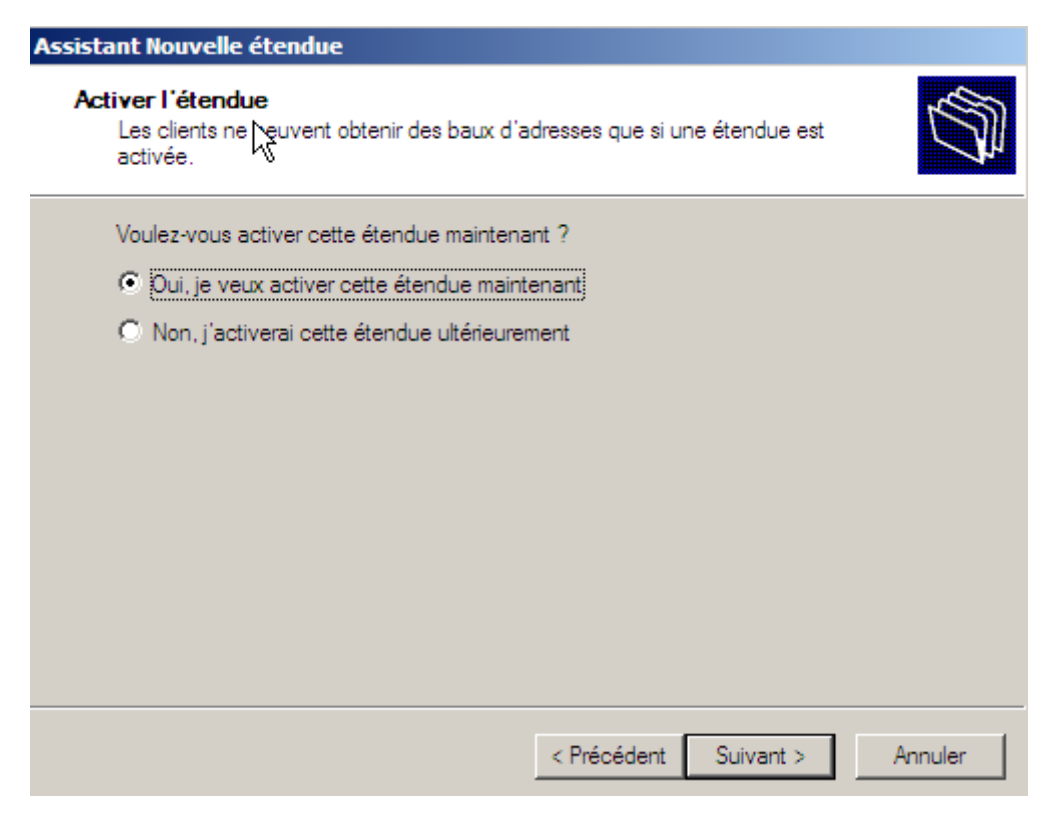

- Et, enfin, pour confirmer l'étendue, nous cliquons sur « Terminer » :

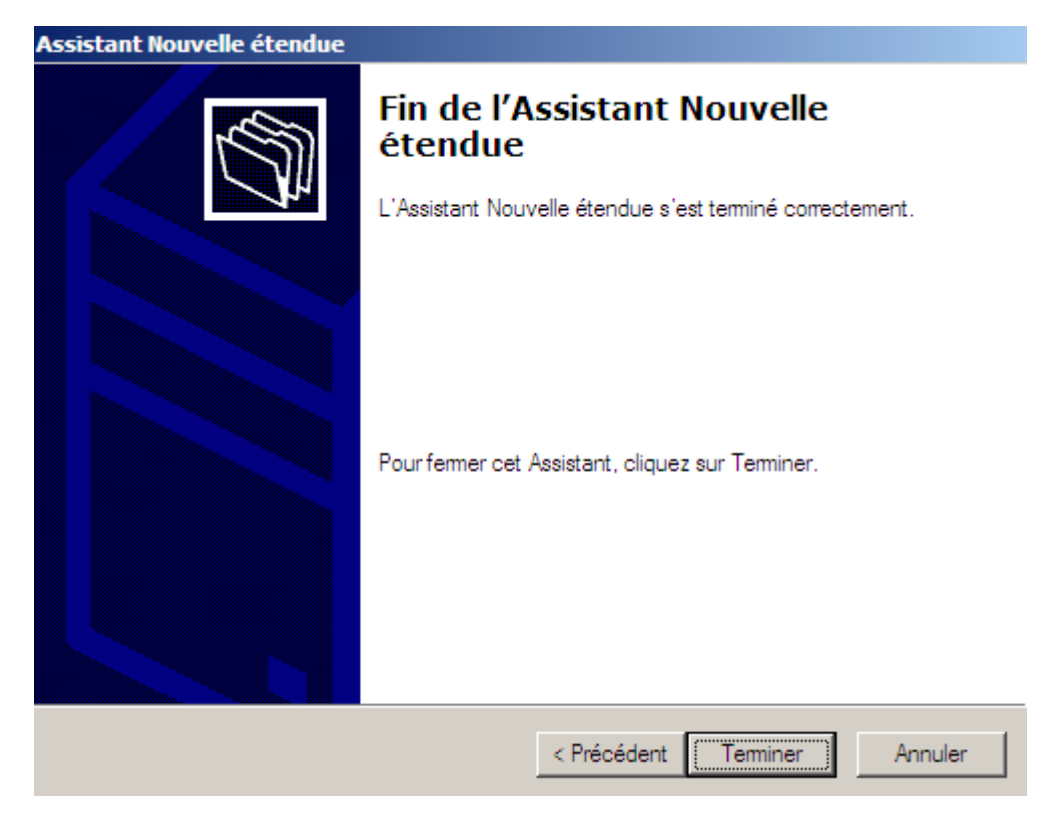

| ETTORI Bastien | BTS SIO 1 <sup>ère</sup> année |
|----------------|--------------------------------|
| 26 avril 2015  | Année scolaire : 2014/2015     |
| Option : SISR  | Version 1.0                    |

Nous pouvons constater que l'étendue est bien créée et prête à distribuer sur les machines clientes et qu'elle est bien active :

| <mark>Ф</mark> DHCP                                                                                        |                                                                                          |             |
|----------------------------------------------------------------------------------------------------|------------------------------------------------------------------------------------------|-------------|
| Fichier Action Affichage ?                                                                                 |                                                                                          |             |
| 🗢 🔿  🔚 🖬 🖉 📥                                                                                               |                                                                                          |             |
|                                                                                                    | IPv4                                                                                     |             |
| 🖃 📋 WS2008.ettori.iocal                                                                                    | a i li puep                                                                              | <u> 4</u>   |
|                                                                                                    | Contenu du serveur DHCP                                                                  | Etat        |
| □ 100 IPv4 ■ 100 Etendue [192, 168, 123.(                                                                  | Contenu du serveur DHCP<br>Étendue [192, 168, 123,0] Etendue 192, 168,                   | ** Actif ** |
| <ul> <li>□ → IPv4</li> <li>□ → Étendue [192.168.123.(</li> <li>□ → Options de serveur</li> </ul>           | Contenu du serveur DHCP<br>Étendue [192.168.123.0] Etendue 192.168<br>Options de serveur | ** Actif ** |
| <ul> <li>□ IPv4</li> <li>① Étendue [192.168.123.(</li> <li>□ Options de serveur</li> <li>□ IPv6</li> </ul> | Contenu du serveur DHCP<br>Étendue [192, 168, 123,0] Etendue 192, 168,                   | ** Actif ** |

- Ensuite, nous pouvons la visualiser en cliquant sur « Pool d'adresses » :

| LP DHCP                                                               |                     |                   |                          |  |
|-----------------------------------------------------------------------|---------------------|-------------------|--------------------------|--|
| Filipier Action Affichage ?                                           |                     |                   |                          |  |
|                                                                       |                     |                   |                          |  |
|                                                                       | Pool d'adresses     |                   |                          |  |
| ws2008.ettori.local                                                   | Adresse IP de début | Adresse IP de fin | Description              |  |
| <ul> <li>E 1904</li> <li>E 1904</li> <li>E 192, 168, 123.(</li> </ul> | 192.168.123.1       | 192.168.123.20    | Plage d'adresses pour la |  |
| Tool d'adresses                                                       |                     |                   |                          |  |
| 👩 Baux d'adresses                                                     |                     |                   |                          |  |
| 🕀 🧰 Réservations                                                      |                     |                   |                          |  |
| 🎲 Options d'étendue                                                   |                     |                   |                          |  |
| Dptions de serveur                                                    |                     |                   |                          |  |
| 🗆 🔂 IPv6                                                              |                     |                   |                          |  |
| 🕞 Options de serveur                                                  |                     |                   |                          |  |

- Ensuite, nous pouvons visualiser les baux d'adresses en cliquant sur « Baux d'adresses » :

| <u>Ф</u> рнср                                                                                                    |                      |                        |                     |      |  |  |  |
|----------------------------------------------------------------------------------------------------|----------------------|------------------------|---------------------|------|--|--|--|
| Fichier Action Affichage ?                                                                                                    |                      |                        |                     |      |  |  |  |
| 🗢 🔿 💋 📅 🧟 🗟 🔽 🖬                                                                                                    |                      |                        |                     |      |  |  |  |
|                                                                                                    | Baux d'adresses      |                        |                     |      |  |  |  |
| Ws2008.ettori.local                                                                                                    | Adresse IP du client | Nom                    | Expiration du bail  | Туре |  |  |  |
| <ul> <li>invertion</li> <li>invertion</li></ul> | 4 192. 168. 123. 1   | ettori-PC.ettori.local | 30/04/2015 00:22:41 | DHCP |  |  |  |
| Pool d'adresses                                                                                                    |                      |                        |                     |      |  |  |  |
| T Réservations                                                                                                    |                      |                        |                     |      |  |  |  |
| Options d'étendue                                                                                                    |                      |                        |                     |      |  |  |  |
| Options de serveur                                                                                                    |                      |                        |                     |      |  |  |  |
|                                                                                                    |                      |                        |                     |      |  |  |  |

- Nous devons nous rendre dans les « Options d'étendue » et « Configurer les options » :

| ETTORI Bastien | BTS SIO 1 <sup>ère</sup> année |
|----------------|--------------------------------|
| 26 avril 2015  | Année scolaire : 2014/2015     |
| Option : SISR  | Version 1.0                    |

|                                |     | Options d'étendue        |   |             |                          |
|--------------------------------|-----|--------------------------|---|-------------|--------------------------|
| ws2008.ettori.local     R TPv4 |     | Nom d'option             |   | Fournisseur | Valeur                   |
| □ 🕒 🕞 🖓 🖓 🖓                    | 3.0 | 🗳 003 Routeur            |   | Standard    | 192.168.123.254          |
| m Pool d'adresses              |     | 🖓 006 Serveurs DNS       |   | Standard    | 192.168.123.205, 8.8.8.8 |
| 📷 Baux d'adresses              |     | 🛷 015 Nom de domaine DNS | S | Standard    | ettori.local             |
| 🕀 🧰 Réservations               | _   |                          |   |             |                          |
| 😡 Options d'éten               | Co  | nfigurer les options     |   |             |                          |
| E B IPv6                       | Δf  | fichage                  |   |             |                          |
| Options de serveur             |     |                          |   |             |                          |
|                                | Ac  | tualiser                 |   |             |                          |
|                                | Ex  | porter la liste          |   |             |                          |
|                                | Aid | de                       |   |             |                          |
|                                |     |                          |   |             |                          |

#### Voici les options d'étendue :

- Ensuite, nous devons cocher les 3 options suivantes :
  - o « 003 Routeur » : Cette option représente la passerelle par défaut.
  - « **004 Serveur de temps** » : Celle-ci permet d'assurer la synchronisation de l'heure.
  - « **005 Serveurs de noms** » : Ce paramètre signifie le serveur DNS.
- Ensuite, nous appliquons ces options :

| ptions Étendue           |           | ?              |
|--------------------------|-----------|----------------|
| Général Paramètres avanc | és        |                |
| Options disponibles      |           | Description 🔺  |
| 002 Décalage de temp     | 08        | Décalage       |
| ✓ 003 Routeur            |           | Tableau de     |
| ☑ 004 Serveur de temps   |           | Tableau de     |
| ☑ 005 Serveurs de noms   | 1         | Tableau de 🖵   |
| •                        |           | •              |
| Adresse IP :             |           | Résoudre       |
|                          | Ajouter   |                |
| 192.168.123.254          | Supprimer |                |
|                          | Monter    |                |
|                          | Descendre |                |
|                          |           |                |
|                          |           |                |
|                          | OK Annu   | uler Appliquer |
|                          |           |                |

| ETTORI Bastien | BTS SIO 1 <sup>ère</sup> année |
|----------------|--------------------------------|
| 26 avril 2015  | Année scolaire : 2014/2015     |
| Option : SISR  | Version 1.0                    |

Nous pouvons constater que les paramètres du serveur DHCP ont bien été pris en compte :

| <u>С</u> DHCP                |                            |             |                          |  |  |  |
|------------------------------|----------------------------|-------------|--------------------------|--|--|--|
| Fichier Action Affichage ?   | Fichier Action Affichage ? |             |                          |  |  |  |
| (= -) 🖄 📷 🙆 🛃 📷 🛷            |                            |             |                          |  |  |  |
|                              | Options d'étendue          |             |                          |  |  |  |
| Ws2008.ettori.local          | Nom d'option               | Fournisseur | Valeur                   |  |  |  |
| E E Étendue [192, 168, 123.( | 🐠 003 Routeur              | Standard    | 192.168.123.254          |  |  |  |
| Pool d'adresses              | 💞 004 Serveur de temps     | Standard    | <aucun></aucun>          |  |  |  |
| 🕅 Baux d'adresses            | 💞 005 Serveurs de noms     | Standard    | <aucun></aucun>          |  |  |  |
| 🕀 🧰 Réservations             | 006 Serveurs DNS           | Standard    | 192.168.123.205, 8.8.8.8 |  |  |  |
| 🙀 Options d'étendue          | 💞 015 Nom de domaine DNS   | Standard    | ettori.local             |  |  |  |
| Dptions de serveur           |                            |             |                          |  |  |  |
| 🖃 🔂 IPv6                     |                            |             |                          |  |  |  |
| 🕞 Options de serveur         |                            |             |                          |  |  |  |

#### VII) <u>Réservation d'adresses</u>

 Voici les informations nécessaires de la machine cliente en tapant la commande « ipconfig /all » :

| C:\User_\elecaudey>ipconfig /all                                                                                                    |
|----------------------------------------------------------------------------------------------------|
| Configuration IP de Windows                                                                                                    |
| Nom de l'hôte : ettori-PC<br>Suffixe DNS principal : ettori.local<br>Type de noeud : Hybride<br>Routage IP activé : Non<br>Proxy WINS activé : Non<br>Liste de recherche du suffixe DNS.: ettori.local                                                                                                    |
| Carte Ethernet Connexion au réseau local :                                                                                                    |
| Suffixe DNS propre à la connexion.: ettori.local<br>Description.Description.: Carte Intel(R) PRO/1000 MT pour station<br>de travailAdresse physique: 08-00-27-1F-FC-27<br>DHCP activé.DHCP activé.: 0ui<br>Configuration automatique activée.Adresse IPv4.: 192.168.123.1(préféré)<br>Masque de sous-réseau.Bail obtenu.: 255.255.255.0<br>Bail obtenu.Bail expirant.: 1000000000000000000000000000000000000 |
| NetBIOS sur Tcpip Activé                                                                                                    |

Selon la plage définie, nous constatons que le client reçoit bien une configuration TCP/IP automatique et le serveur DHCP est bien activé.

 Ensuite, nous retournons sur la machine serveur et pour créer cette réservation d'adresses, il doit faire un clic droit sur « Réservations » et « Nouvelle réservation » :

| ETTORI Bastien | BTS SIO 1 <sup>ère</sup> année |
|----------------|--------------------------------|
| 26 avril 2015  | Année scolaire : 2014/2015     |
| Option : SISR  | Version 1.0                    |

| 9 | DH<br>CH | CP                                             | ocol                             | Réservati | ons                   |
|---|----------|------------------------------------------------|----------------------------------|-----------|-----------------------|
|   |          | ws2008.etton.n<br>☐ IPv4<br>☐ Étendue<br>☐ Poo | e [192.168.123.(<br>I d'adresses | 1         | Réservations          |
|   |          | 📷 Bau                                          | x d'adresses<br>ervations        | Une réser | vation assure qu'un   |
|   |          | 🙀 Opt                                          | Nouvelle rése                    | rvation   | er une réservation,   |
|   | +        | Options                                        | Affichage                        | κ,        | : une exclusion em    |
|   |          | _                                              | Actualiser                       |           | to formations and la  |
|   |          |                                                | Aide                             |           | - Informations sur le |
|   |          |                                                |                                  |           |                       |

- Ensuite, nous donnons un nom à la réservation, l'adresse IP et l'adresse MAC de la machine cliente et nous cliquons sur « **Ajouter** » pour confirmer :

| Nouvelle réservation     |                             | <u>? ×</u> |
|--------------------------|-----------------------------|------------|
| Foumissez les informatio | ons pour un client réservé. |            |
| Nom de réservation :     | ettori-PC                   |            |
| Adresse IP :             | 192 . 168 . 123 . 11        |            |
| Adresse MAC :            | 0800271FFC27                |            |
| Description :            |                             |            |
| Types pris en charge     |                             |            |
| Es deux                  |                             |            |
| C DHCP seulement         | t                           |            |
| C BOOTP seuleme          | nt                          |            |
|                          |                             |            |
|                          | Ajouter Ferr                | ner        |

Après cela, l'adresse IP « **192.168.123.11** » ne pourra jamais être attribuée à un client même si elle est définie dans la plage d'adresses et que la réservation a bien été effectuée :

| ETTORI Bastien | BTS SIO 1 <sup>ère</sup> année |
|----------------|--------------------------------|
| 26 avril 2015  | Année scolaire : 2014/2015     |
| Option : SISR  | Version 1.0                    |

| LO DHCP                    |                               |  |  |  |
|----------------------------|-------------------------------|--|--|--|
| Fichier Action Affichage ? |                               |  |  |  |
| 🗢 🔿 🙋 🔜 🙆 🔢 🐄              |                               |  |  |  |
|                            | Réservations                  |  |  |  |
| Ws2UN8.ettori.iocal        | Réservations                  |  |  |  |
| E (*) IPV4                 | [192, 168, 123, 11] ettori-PC |  |  |  |
| Elendue [192, 108, 123, 0  |                               |  |  |  |
| Poor d'adresses            |                               |  |  |  |
| Baux d'adresses            |                               |  |  |  |
| + Reservations             |                               |  |  |  |
| Options d'étendue          |                               |  |  |  |
| Options de serveur         |                               |  |  |  |
|                            |                               |  |  |  |

Enfin, nous cliquons sur la réservation et nous pouvons constater qu'elle a pris en compte toutes les options d'étendue :

| <mark>СО</mark> DHCP             |                            |             |                          |  |
|----------------------------------|----------------------------|-------------|--------------------------|--|
| Fichier Action Affichage ?       |                            |             |                          |  |
| 🗢 🔿 🔀 📷 🔀 🖻 💁 🔽 📷 🦃              |                            |             |                          |  |
|                                  | [192.168.123.11] ettori-PC |             |                          |  |
| Ws2008.ettori.iocal     D R TPv4 | Nom d'option               | Fournisseur | Valeur                   |  |
| E 📄 Étendue [192,168,123.(       | 🌮 003 Routeur              | Standard    | 192.168.123.254          |  |
| Pool d'adresses                  | 🏈 004 Serveur de temps     | Standard    | <aucun></aucun>          |  |
| 🕅 Baux d'adresses                | 🏈 005 Serveurs de noms     | Standard    | <aucun></aucun>          |  |
| 🖃 🧰 Réservations                 | 006 Serveurs DNS           | Standard    | 192.168.123.205, 8.8.8.8 |  |
| 词 [192, 168, 123, 1              | 🐠 015 Nom de domaine DNS   | Standard    | ettori.local             |  |
| 🎯 Options d'étendue              |                            |             |                          |  |
| Options de serveur               |                            |             |                          |  |
|                                  |                            |             |                          |  |

#### VIII) Test sur une machine cliente

 Pour valider que le serveur DHCP fonctionne, nous nous connectons sur une machine cliente, nous allons dans l'invite de commandes et nous retapons la commande « ipconfig /all » :

| ETTORI Bastien | BTS SIO 1 <sup>ère</sup> année |
|----------------|--------------------------------|
| 26 avril 2015  | Année scolaire : 2014/2015     |
| Option : SISR  | Version 1.0                    |

Nous pouvons voir que le serveur DHCP est toujours activé et que la machine reçoit bien ses paramètres IP.

#### IX) Conclusion

En conclusion, nous pouvons constater que le serveur DHCP est configuré correctement et que les machines connectées sur le même réseau reçoivent leur configuration IP automatiquement.